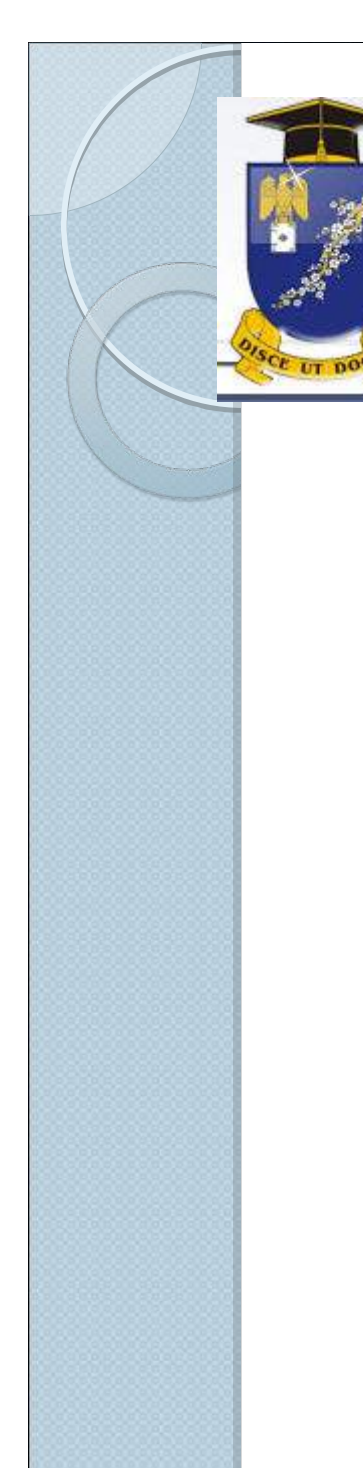

Universitatea Pedagogică de Stat "Ion Creangă" Biblioteca Științifică

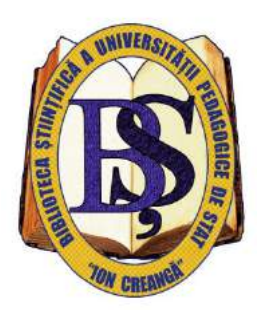

Catalogul partajat Primo: modalități și posibilități de căutare. Repozitoriul UPSC. Resurse electronice

Adela NEGURĂ

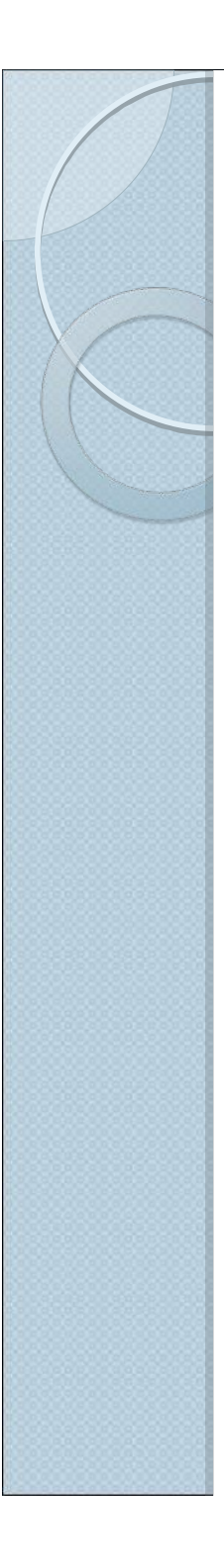

## Catalogul partajat Primo: modalități și posibilități de căutare

- 1. Adresă de acces
- 2. Căutări simple
- 3. Căutări avansate
- 4. Rafinarea rezultatelor
- 5. Căutare prin răsfoire
- 6. Alte opțiuni
- 7. Întocmirea listei de publicații (solicitate)

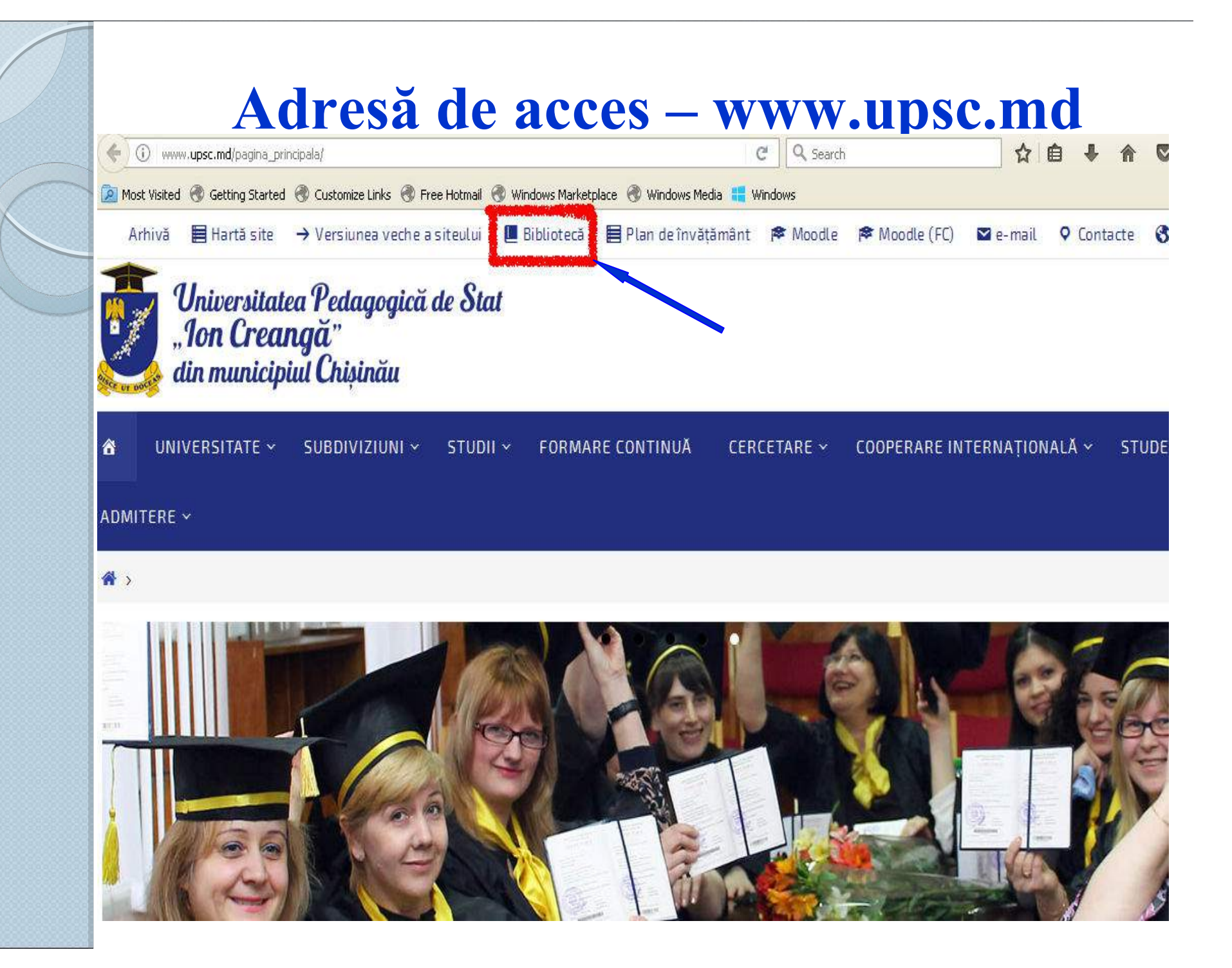

## Adresă de acces – lib.upsc.md

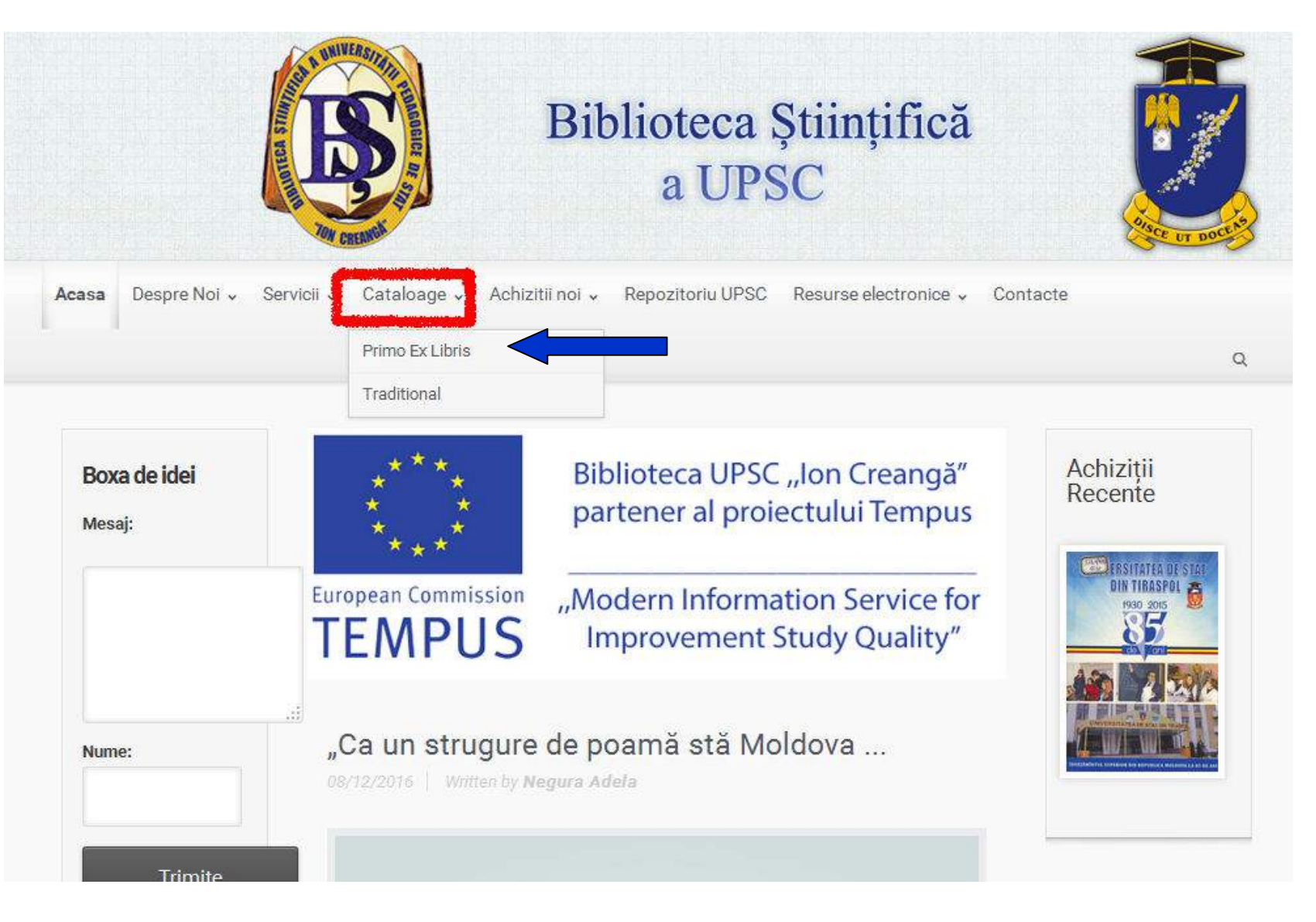

## Adresă de acces - <u>http://primo.libuniv.md/</u>

Despre Noi 👻 Servicii 🗸 Cataloage 👻 Achizitii noi 👻 Repozitoriu UPSC Resurse electronice v Contacte Acasa 🖀 Home 🕨 Cataloage 🕨 Primo Ex Libris Achizitii Boxa de idei Recente Mesaj: Biblioteca UPSC "Ion Creangă" partener al proiectului Tempus So ISTRATIA rom IPIULUI in s al X IĂU **European Commission** "Modern Information Service for TEMPUS Improvement Study Quality" Nume: Primo Ex Libris Trimite Catalogul partajat ALEPH Primo include descrierea bibliografică a publicațiilor intrate în colecția Bibliotecii până la momentul actual. Contor Modalitățile principale de căutare - Autor, Titlu, subiecte. În catalogul vizitatori electronic sunt descrise trei tipuri de documente : Cărți, Articole din reviste și ziare, Publicații în format electronic (CD, DVD) > Azi: 8 http://primo.libuniv.md/ Săptamina 149 trecută: > Luna curentă: 189

## Adresă de acces – http://primo.libuniv.md/

| 맴 UPS "Ion Creangă" – Disce ut × http://primo.libuniv.md/                                                                                                    | * +                                  |                                                            |                                    |
|----------------------------------------------------------------------------------------------------|--------------------------------------|------------------------------------------------------------|------------------------------------|
| (i) primo.libuniv.md                                                                                                    |                                      | C Search                                                   |                                    |
| 🙍 Most Visited 🛞 Getting Started 🛞 Customize Links 🛞 Free Hotmail                                                                                                    | 🛞 Windows Marketplace  Windows Me    | dia 🚦 Windows                                              | 10.00                              |
|                                                                                                    |                                      |                                                            | e Legături la citări Help Limb     |
|                                                                                                    | demia de Studii Economice a Moldovei | CHIS!                                                      |                                    |
| Toate USM UPSC UTM USMF ASEM USA                                                                                                    | RB UASM Primo Central Index          | EBSCO<br>Căutare Căutare avansată<br>Căutare prin Răsfoire | Subscribe to<br>Library News feeds |
|                                                                                                    |                                      |                                                            |                                    |
| termenul sau sintagma 📉   orlunde in inregistrare 🛛 😭                                                                                                    |                                      |                                                            |                                    |
|                                                                                                    |                                      |                                                            |                                    |
|                                                                                                    |                                      |                                                            |                                    |
|                                                                                                    |                                      | $\frown$                                                   |                                    |
| and the second second se |                                      |                                                            |                                    |
|                                                                                                    | Universitatea                        | kademia de                                                 |                                    |
|                                                                                                    | din Moldova                          | a Moldovej                                                 |                                    |
|                                                                                                    | - A                                  |                                                            |                                    |
|                                                                                                    |                                      |                                                            |                                    |
|                                                                                                    | Universitate                         |                                                            |                                    |
| Univ                                                                                                    | ersitatea de Stat de                 | Universitatea                                              |                                    |
| Agra                                                                                                    | ră de Stat                           | acie<br>anu" Tehnică                                       |                                    |
| din                                                                                                    | Moldova din Republic                 | a Moldovei                                                 |                                    |
|                                                                                                    | Moldova                              |                                                            |                                    |
|                                                                                                    |                                      |                                                            |                                    |

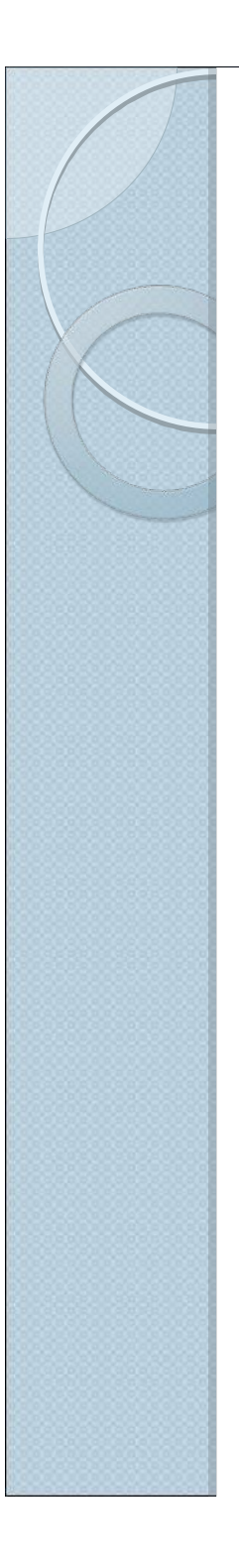

## CĂUTĂRI SIMPLE

După autor
După titlu
După cuvinte-chee (vedete de subiect)

# CĂUTARE DUPĂ AUTOR

- Pasul I bifăm în meniu opțiunea **UPSC**
- Pasul II Scriem în bara de căutare autorul (Prenume, Nume)
- Pasul III accesăm butonul "**căutare**"

## **CĂUTARE DUPĂ AUTOR**

| 🔡 UPS "Ion Creangă" – Disce ut 🗙                                                                                                    | nttp://primo.libuniv.md/ × +                                                                                                    |                                                                                                    |
|----------------------------------------------------------------------------------------------------|----------------------------------------------------------------------------------------------------|----------------------------------------------------------------------------------------------------|
| (i) primo.libuniv.md                                                                                                    |                                                                                                    | C Search                                                                                                    |
| 🔁 Most Visited 🛞 Getting Started 🛞 Cus                                                                                                    | tomize Links   Tree Hotmail 🛞 Windows Marketplace 🛞 Windows                                                                       | Media 📒 Windows                                                                                                    |
|                                                                                                    |                                                                                                    | Vizitator                                                                                                    |
|                                                                                                    | Academia de Studi Economice a Moldovel                                                                                            | Legături la c                                                                                                    |
| Toate USM UPSC UTM<br>Creanga, Ion                                                                                                    | USMF ASEM USARB UASM Primo Central Ind                                                                                            | ex EBSCO<br>Căutare avansată<br>Căutare prin Răsfoire                                                                                                    |
| termenul sau sintagma 💌 oriunde în                                                                                                    | înregistrare                                                                                                    | 111                                                                                                    |
| 🛐 rss                                                                                                    | Afișează cele mai bune articole bX 🗸                                                                                              |                                                                                                    |
| ☆ Adaugă pagina în e-Shelf                                                                                                    | Rezultate 1 - 10 din 1.240 pentru UPSC                                                                                            | Sortat după: Relevanță 🐱                                                                                                    |
|                                                                                                    | Afișează doar Disponibil în bibliotecă (1.216)                                                                                    |                                                                                                    |
| Atişează doar<br>Disponibil în bibliotecă (1.216)                                                                                                    | <ul> <li>Ion Creanga [monografie]</li> <li>Dumitrescu-Busulenga, Zoe</li> <li>2009</li> <li>Dumitrescu de la constante</li> </ul> |                                                                                                    |
| Rafinarea rezultatelor mele                                                                                                    | Carte                                                                                                    | 136 / D 89 ) și alte locații                                                                                                    |
| Colecție<br>ASEM - Depozit central (17)<br>USMF - Sala de Lectură nr. 1<br>(19)<br>USMF - Sala de Lectură nr. 3<br>(18)<br>UPSC - Reading Room "Arts and | Solicitare Locații Detalii Recenzii&E                                                                                             | Etichete (Tag) Mai multe informații Răsfoire virtual<br><mark>scriitor, pedagog, povestitor</mark><br>ea col. Carte cu autograf (859.0.09 / D26 ) <b>și alte locați</b><br>Etichete (Tag) Mai multe informații Răsfoire virtual |

# CĂUTARE DUPĂ TITLU

- Pasul I bifăm în meniu opțiunea **UPSC**
- Pasul II Scriem în bara de căutare **Titlul publicației** (carte, articol)
- Pasul III accesăm butonul "**căutare**"

## CĂUTARE DUPĂ TITLU

| 🔢 UPS "Jon Creangă" – Disce ut 🗙 🕇                                                                                                    | ttp://primo.libuniv.md/ × +                                                                                                    |
|----------------------------------------------------------------------------------------------------|----------------------------------------------------------------------------------------------------|
| O primo.libuniv.md                                                                                                    | C Q Search ☆ 自 🖡 🎓 💟                                                                                                    |
| 🧾<br>2 Most Visited 🛞 Getting Started 🛞 Cusl                                                                                                    | omize Links 🛞 Free Hotmail 🛞 Windows Marketplace 🛞 Windows Media 👯 Windows                                                                                                    |
|                                                                                                    | Vizitator 👷 E-raft Contul meu Id                                                                                                    |
| J. Starten Starten Sta | Academia de Studi Economice a Moldove                                                                                                    |
| Toate USM UPSC UTM<br>Pedagogie generala                                                                                                    | USMF ASEM USARB UASM Primo Central Index EBSCO                                                                                                    |
| termenul sau sintagma 💙 oriunde în 1                                                                                                    | nregistrare 🖌                                                                                                    |
| S ISS                                                                                                    | Afișează cele mai bune articole bX 🐱                                                                                                    |
| Tri Abauga pagina in e-Sneir                                                                                                    | Rezultate 1 - 10 din 783 pentru UPSC       Sortat după: Relevanță ✓       1 2         Afisează duar, Disponibil în bibliotecă (782)                                                                                                    |
| Afişează doar                                                                                                    |                                                                                                    |
| Disponibil în bibliotecă (782)                                                                                                    | Nicola, Ioan<br>1993                                                                                                    |
| Rafinarea rezultatelor mele                                                                                                    | Carte Disponibil la USM - Facultatea "Științe politice" Teaching documents (37(075) / N-59. ) și alte locații                                                                                                    |
| Colecție                                                                                                    | Solicitare Locații Detalii Recenzii&Etichete (Tag) Mai multe informații Răsfoire virtuală                                                                                                    |
| ASEM - Depozit central (7)<br>ASEM - Publicații<br>Didactice.Periodice (4)<br>ASEM - Sala de lectură nr. 1 (5)<br>UPSC - S/L Arta, Beletristica (8)<br>UPSC - S/L Pedagogie,                                                                                                    | <ul> <li>Studii de pedagogie generala<br/>Cristea, Sorin<br/>2009</li> <li>Disponibil la UPSC - S/L Pedagogie, Psihologie Pedagogy, Psychology (371 / C 89 ) şi alte locații</li> <li>Solicitare Locații Detalii Recenzii&amp;Etichete (Tag) Mai multe informații Răsfoire virtuală</li> </ul> |
| Psinologie (760)<br>UPSC - S/L Raisa Caldare (10)                                                                                                    | 🕆 Pedagogie generala [manual]                                                                                                    |

## CĂUTARE DUPĂ SUBIECTE

- Pasul I bifăm în meniu opțiunea **UPSC**
- Pasul II Scriem în bara de căutare SUBIECTUL (cuvinte-chee) – cuvinte în forma inițială, fără cuvinte de legătură
- Pasul III accesăm butonul "**căutare**"

## CĂUTARE DUPĂ SUBIECTE

| (i) primo.libuniv.md                                                                                                    | C 🔍 Search                                                                                                    |
|----------------------------------------------------------------------------------------------------|----------------------------------------------------------------------------------------------------|
| 🖉<br>A Most Visited 🛞 Getting Started 🛞 Cus                                                                                        | tomize Links 🛞 Free Hotmail 🛞 Windows Marketplace 🛞 Windows Media 📒 Windows                                                                                                    |
|                                                                                                    | Vizitator 🍲 E-r                                                                                                    |
|                                                                                                    | Legături la citări                                                                                                    |
| Toate USM UPSC UTM agresivitate adolescenti                                                                                        | USMF ASEM USARB UASM Primo Central Index EBSCO<br>Căutare avansată<br>Căutare prin Răsfoire                                                                                                    |
| termenul sau sintagma 💟   oriunde în                                                                                               | înregistrare                                                                                                    |
| i⊠ rss<br>☆ Adaugă pagina în e-Shelf                                                                                               | Afișează cele mai bune articole bX v<br>Rezultate 1 - 10 din 31 pentru UPSC Sortat după: Relevanță v                                                                                                    |
| Rafinarea rezultatelor mele<br>Colecție<br>UPSC - S/L Pedagogie,<br>Psihologie (27)                                                | <ul> <li>Профилактика агрессивности в подростковой среде<br/>Воробьева, К.</li> <li>Воспитание школьников 2008 № 6 С. 55-61 Лит 17 ист.</li> <li>Articol</li> <li>Disponibil la UPSC - S/L Pedagogie, Psihologie Pedagogy, Psychology</li> </ul>                                                                                             |
| OPSC - Asistenta Bibliografica si<br>Informationala (4)<br>USARB -<br>Şt.Psihoped.,naturii,realeArte<br>(1)<br>Mai multe opțiuni ↓ | Solicitare Locații Detalii Recenzii&Etichete (Tag) Mai multe informații<br>Factorii generatori ai agresivitatii la adolescenti<br>Focsa, Galina<br>Revista de stiinte socioumane 2011 № 1 (17) P. 92-95 Bibliogr 4 titl.<br>2011<br>Disponibil la UPSC - Asistenta Bibliografica și Informationala Asistenta Bibliografica și Informationala |
| Limbă<br>Engleză (1)<br>Română (10)                                                                                                | Solicitare Locații Detalii Recenzii&Etichete (Tag) Mai multe informații<br>Агрессивность в младшем подростковом возрасте (из опыта проведения родительских                                                                                                    |

## CĂUTARE AVANSATĂ

- Pasul I accesăm butonul "căutare avansată"
- Pasul II bifăm în meniu opțiunea UPSC
- Pasul III completăm câmpurile solicitate sau alegem prin săgeți: autor & titlu

titlu & format & anul ediției

subiect & limbă & format & anul ediției

| în subiect |           | agresivitate adolescenti | ŞI |   | Data publicării: | Orice an      |
|------------|-----------|--------------------------|----|---|------------------|---------------|
| Oricare    | 🖌 conține | ×                        | ŞI | * | Tip material:    | Articole 💌    |
| Oricare    | ど conține | ×                        | ŞI | ¥ | Limbă            | Română 🖌      |
| Oric       | 🖌 conține |                          |    |   | Pînă în anul:    | Zi 🔽 Lup 🔽 An |
| gem        |           | npletăr                  |    |   | Din anul:        | Zi V An       |
|            | Golire    | Căutare simpl            |    |   |                  | aleg          |
|            |           |                          |    |   |                  |               |

## CĂUTARE AVANSATĂ

| <u>File E</u> dit <u>Y</u> iew Hi <u>s</u> tory <u>B</u> ookmarks <u>T</u>                                                                     | Iools Help                                                                                                    |                                             |
|----------------------------------------------------------------------------------------------------|----------------------------------------------------------------------------------------------------|---------------------------------------------|
| 맽 UPS "Ion Creangă" – Disce ut 🗴                                                                                                    | http://primo.libuniv.md/ × +                                                                                                    |                                             |
| ( primo.libuniv.md                                                                                                    | C Q Search                                                                                                    | 2 余 ↓ 自 ☆                                   |
| 🙆 Most Visited 🛞 Getting Started 🛞 Cus                                                                                                    | istomize Links 🛞 Free Hotmail 🛞 Windows Marketplace 🛞 Windows Media ∺ Windows                                                                                                    |                                             |
|                                                                                                    |                                                                                                    | Vizitator 😭 E-raft Contul meu               |
| J. S. J.                                                                                                    | Academia de Studii Economice a Moldovei                                                                                                    | Enchete   Legături la citări   Help   Limba |
| Toate USM UPSC UTM                                                                                                    | USMF ASEM USARB UASM Primo Central Index EBSCO<br>Căutare<br>Căutare                                                                                                    | avansată Subscribe to Library News feeds    |
| termenul sau sintagma 💌 oriunde în                                                                                                    | n înregistrare                                                                                                    |                                             |
| ⊠ rss<br>☆ Adaugă pagina în e-Shelf                                                                                                    | Afişează cele mai bune articole bX ↓<br>Rezultate 1 - 10 din 31 pentru UPSC Sortat dup                                                                                                    | ıă: Relevanță <del>∨</del>                  |
| Rafinarea rezultatelor mele<br>Colecție<br>UPSC - S/L Pedagogie,<br>Psihologie (27)<br>UPSC - Asistenta Bibliografica și<br>Informationala (4) | Impoфилактика агрессивности в подростковой среде         Воробьева, К.         Воспитание школьников 2008 № 6 С. 55-61 Лит 17 ист.         2008         Impoprime         Disponibil la UPSC - S/L Pedagogie, Psihologie Pedagogy, Psychology         Solicitare       Locații         Detalii       Recenzii&Etichete (Tag)                                                                                                    | gy<br>nformații                             |
| USARB -<br>Şt.Psihoped.,naturii,realeArte<br>(1)<br>Mai multe opțiuni ়                                                                        | Image: Articol       Image: Articol         Image: Articol       Image: Articol         Image: Articol       Image: Ar | ta Bibliografica si Informationala          |
| Limbā                                                                                                    | Solicitare Locații Detalii Recenzii&Etichete (Tag) Mai multe ir                                                                                                    | nformații                                   |

## CĂUTARE AVANSATĂ

### Subiect: agresivitatea la adolescenți – articole în limba română

| UPS "Ion Crear                                                                                     | ngă" – Disce ut 🗙 h                                            | ttp://primo.libuniv.md/ × +                         | -                                                                                            |                                                                                                    |                                                                          |                 |
|----------------------------------------------------------------------------------------------------|----------------------------------------------------------------|-----------------------------------------------------|----------------------------------------------------------------------------------------------|----------------------------------------------------------------------------------------------------|--------------------------------------------------------------------------|-----------------|
| + i primo.libur                                                                                    | niv.md                                                         |                                                     |                                                                                              | ଟ   ଦ                                                                                                   | Search 🗘 🔒 ,                                                             | + A 🛡           |
| 👱 Most Visited 🛞                                                                                   | Getting Started                                                | omize Links   Free Hotmail   Windows M              | arketplace   Wind                                                                            | ows Media 📒 Windows                                                                                     |                                                                          |                 |
|                                                                                                    |                                                                |                                                     |                                                                                              |                                                                                                    | Vizitator 😭 E-raft (                                                     | Contul meu 🛛 Ic |
|                                                                                                    | MJ JM                                                          | Academia de Studii Econo                            | SEM<br>mice a Moldovel                                                                       | 200                                                                                                    | MISISO Pechete Legături la citări Help                                   | Limba:          |
| Toate USM                                                                                          | UPSC UTM                                                       | USMF ASEM USARB UASM                                | Primo Central                                                                                | Index EBSCO<br>Data publicării:                                                                         | Orice an                                                                 |                 |
| in subject                                                                                         |                                                                | agresivitate adolescenti                            | ŞI 💌                                                                                         | Tip material:                                                                                           |                                                                          |                 |
| Oricare                                                                                            | Conține Y                                                      |                                                     | și 💌                                                                                         | Limbă                                                                                                   | Română                                                                   |                 |
| Oricare                                                                                            | Conține M                                                      |                                                     | ji 💌                                                                                         | Pînă în anul:                                                                                           | 7i V Luna V An                                                           |                 |
| Unicare                                                                                            |                                                                |                                                     |                                                                                              | Din anul:                                                                                               |                                                                          |                 |
| Căutare                                                                                            | Golire                                                         | Căutare simplă<br>Afișează cele mai bune articole l | »X ↓                                                                                         | 10                                                                                                    |                                                                          |                 |
| in in ingender berde                                                                               |                                                                | 8 Rezultate pentru UPSC                             |                                                                                              | S                                                                                                    | ortat după: Relevanță 🐱                                                  |                 |
| Rafinarea rezu<br>Colecție<br>UPSC - S/L Pec<br>Psihologie (6)<br>UPSC - Asistem<br>Informationala | <b>Itatelor mele</b><br>Iagogie,<br>ta Bibliografica si<br>(2) | Articol Articol Solicitare Locații                  | <mark>agresivitatii la a</mark><br>umane 2011 № 1 (<br>- Asistenta Bibliog<br>Detalii Recenz | <mark>dolescenti</mark><br>17) P. 92-95 Bibliogr 4<br>grafica si Informationala<br>ii&Etichete (Tag) Ma | titl.<br>Asistenta Bibliografica si Informationala<br>i multe informații |                 |

| RAFINAREA    | <b>A REZULTATELOR</b>                                                                                                    |
|--------------|----------------------------------------------------------------------------------------------------|
| Colecție     | Colecție<br>ASEM - Depozit central (4)<br>ASEM - Sala de lectură nr. 1 (4)<br>UPSC - Reading Room "Arts and<br>Literature" (62) |
| Limbă        | Limbă<br>Engleză (3)<br>Franceză (1)<br>Multiple limbi (2)                                                                      |
| Data creării | Data creării<br>De la La Rafinare<br>1957<br>2015                                                                               |
| Subiect      | Subiect<br>activitati extrascolare (5)<br>beletristica (16)<br>beletristica romana (31)                                         |
| Tip resursă  | <b>Tip resursă</b><br>Articole (79)<br>Cărți (178)                                                                              |
| Creator      | <b>Creator</b><br>Banuh, Nicolae (4)<br>Brancus, Elisabeta (ed.) (3)                                                            |

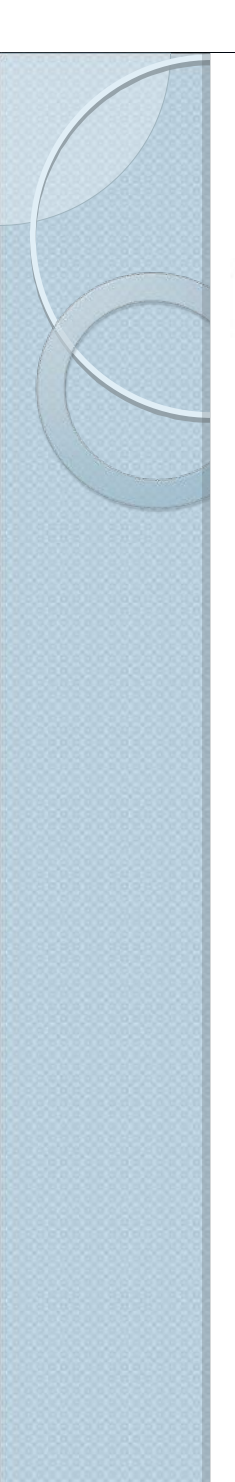

Rafinarea rezultatelor mele

ASEM - Depozit central (17)

USMF - Sala de Lectură nr. 1

USMF - Sala de Lectură nr. 3

UPSC - S/L Arta, Beletristica

UPSC - S/L Pedagogie,

Psihologie (584)

Informationala (148)

Creanga" (48)

Mai multe optiuni 🗸

(96)

Limbă

Bulgară (1)

Engleză (51) Franceză (15)

UPSC - Biblioteca UPS "Ion

UPSC - Imprumut de Manuale

A REAL PROPERTY.

UPSC - Reading Room "Arts and

Colectie

(19)

(18)

(180)

Literature" (91)

### **RAFINAREA REZULTATELOR**

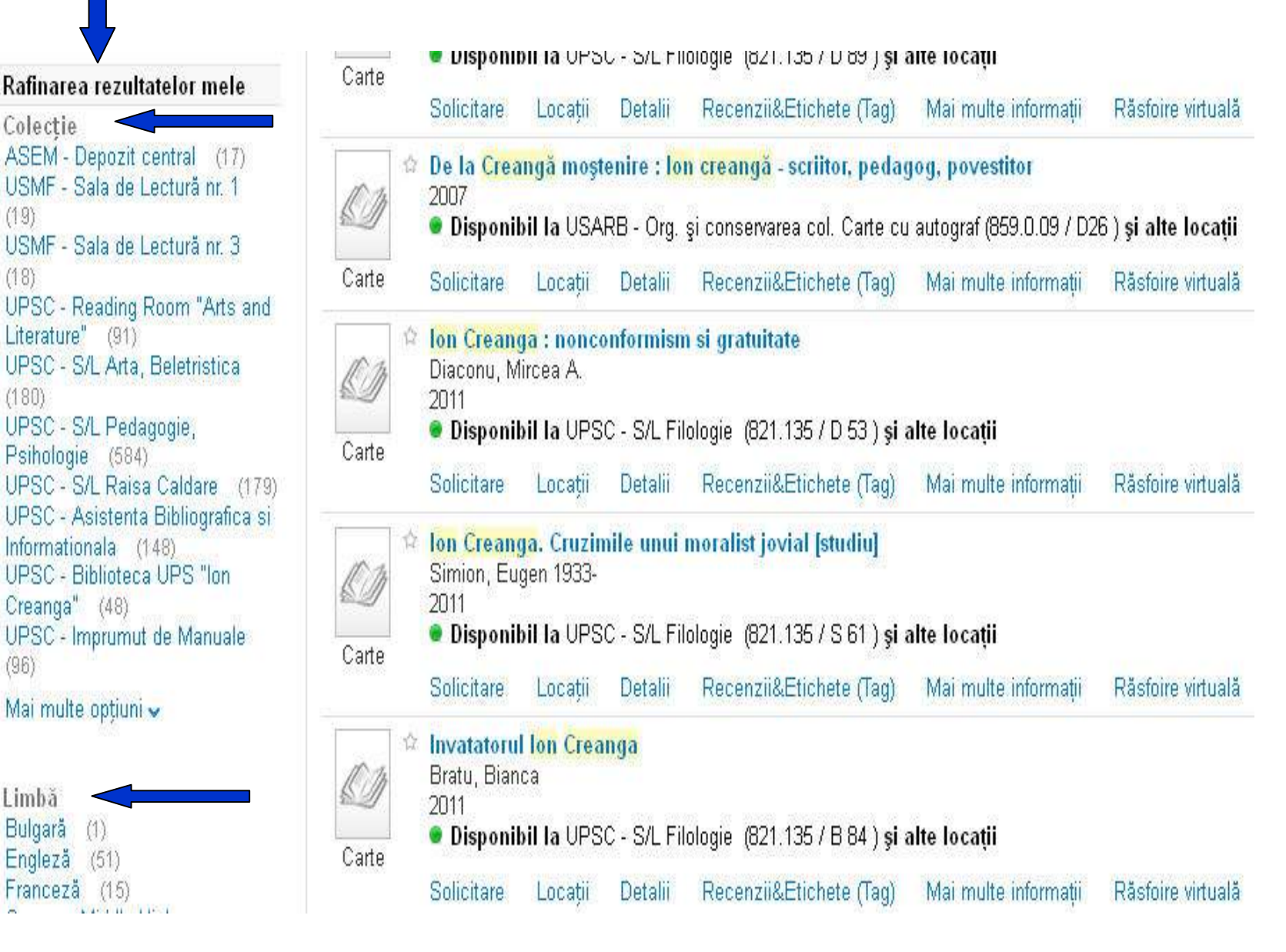

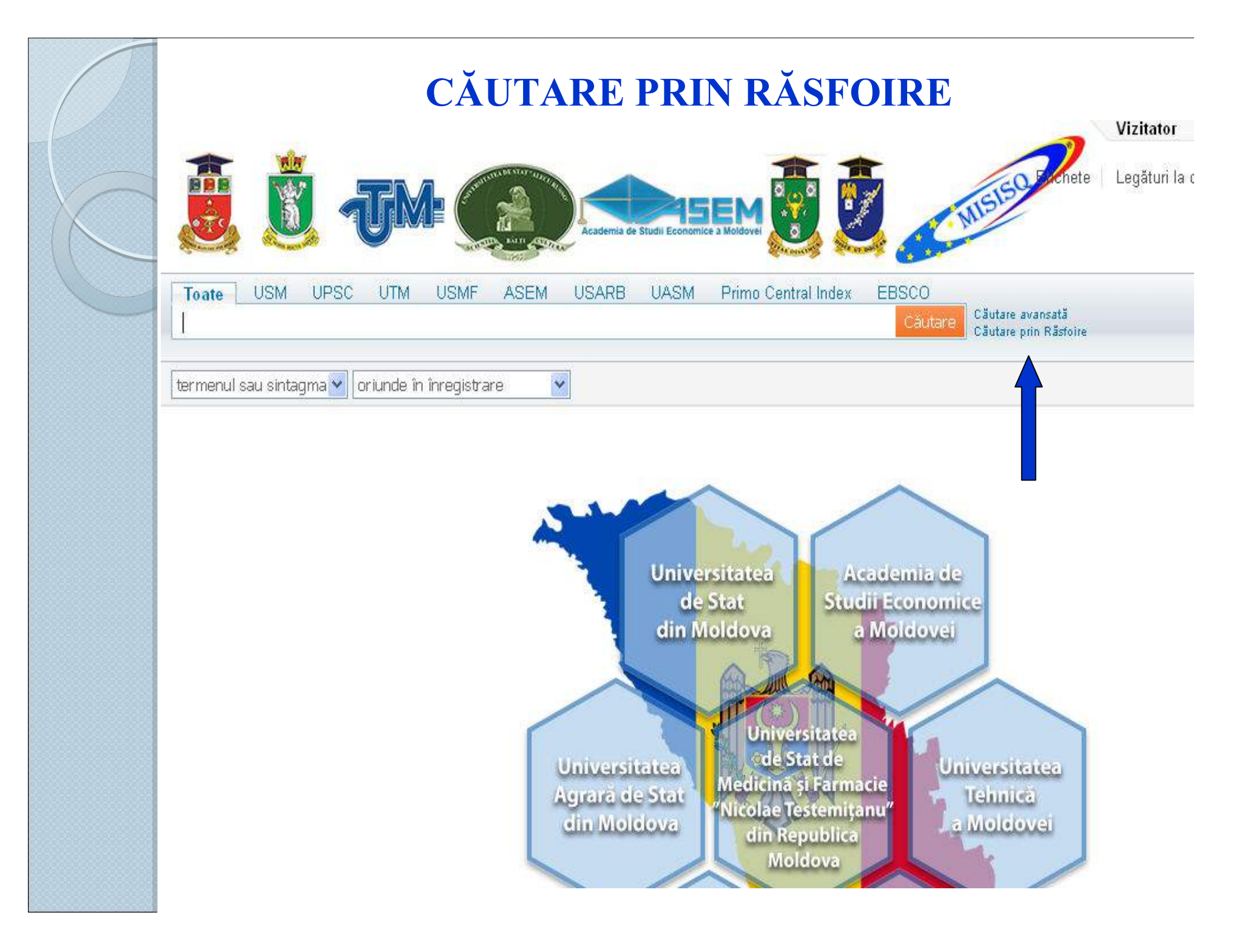

## CĂUTARE PRIN RĂSFOIRE

### Selectăm criteriul din lista de răsfoire:

- după subiect
- după autor
- după titlu
- după cotă

| Selectați lista de răsfoire | ~ |  |
|-----------------------------|---|--|
| După subiect                |   |  |
| 🎴 După autor                |   |  |
| După titlu                  |   |  |
| După cotă                   |   |  |

### **RĂSFOIRE DUPĂ SUBIECT**

| După subiect               | ✓ psihologie                                    |
|----------------------------|-------------------------------------------------|
| Răsfoire Căutare           | simplă                                          |
| Răsfoire <b>"psiholo</b> ș | gie" în lista subiectelor                       |
| Nr. înregistrări           | Intrare                                         |
| 5307                       | psihologie                                      |
| 3                          | psihologie abordare clinica                     |
| 1                          | psihologie abordare cultural-analitica          |
| 1                          | psihologie abordare evolutiva                   |
| 1                          | psihologie abordare evolutiva reflectie mentala |
| 1                          | psihologie abuz emotional                       |

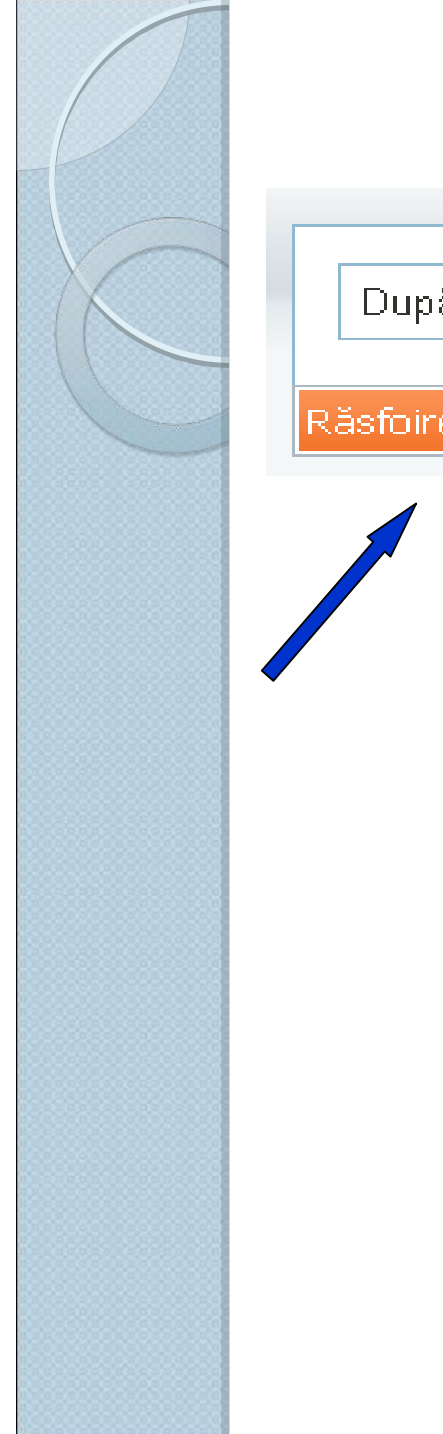

## **RĂSFOIRE DUPĂ AUTOR**

| upă aut | or                         | 🗸 Burlacu, Alexandru 🚤          |
|---------|----------------------------|---------------------------------|
| oire (  | ≎ăutare simplă             |                                 |
| 1       | Răsfoire <b>"Burlacu</b> , | , Alexandru" în lista autorilor |
|         | Nr. înregistrări           | Intrare                         |
|         | 152                        | Burlacu, Alexandru              |
|         | 3                          | Burlacu, Alexandru (alc.)       |
|         | 1                          | Burlacu, Alexandru (alcăt.)     |
|         | 1                          | Burlacu, Alexandru (con. st.)   |
|         | 3                          | Burlacu, Alexandru (cond. st.)  |
|         | 3                          | Burlacu, Alexandru (cond. tez.) |
|         | 2                          | Burlacu, Alexandru (coord.)     |
|         | 3                          | Burlacu, Alexandru (coord. şt.) |
|         | 1                          | Burlacu, Alexandru (postf.)     |

| După titlu       Pedagogie generala         Răsfoire       Căutare simplă         Răsfoire       Pedagogie generala" în lista titlurilor         Nr. înregistrări       Intrare         1       Pedagogie generală         2       Pedagogie generală : Interpretare procesual-organică         2       Pedagogie generală : Managementul educației                                    | Ġ |
|----------------------------------------------------------------------------------------------------|---|
| Răsfoire       Căutare simplă         Răsfoire       "Pedagogie generala" în lista titlurilor         Nr. înregistrări       Intrare         1       Pedagogie generală         2       Pedagogie generală : Interpretare procesual-organică         2       Pedagogie generală : Interpretare procesual-organică         1       Dedagogie generală : Interpretare procesual-organică |   |
| Răsfoire "Pedagogie generala" în lista titlurilor         Nr. înregistrări       Intrare         1       Pedagogie generală         2       Pedagogie generală : Interpretare procesual-organică         2       Pedagogie generală. Managementul educației                                                                                                    |   |
| Nr. înregistrări       Intrare         1       Pedagogie generală         2       Pedagogie generală : Interpretare procesual-organică         2       Pedagogie generală. Managementul educației         1       Declarearia generală. Managementul educației                                                                                                    |   |
| 1       Pedagogie generală         2       Pedagogie generală : Interpretare procesual-organică         2       Pedagogie generală. Managementul educației         1       Dedagogie generală. Managementul educației                                                                                                    |   |
| <ul> <li>Pedagogie generală : Interpretare procesual-organică</li> <li>Pedagogie generală. Managementul educației</li> <li>Dedenerale generale Managementul educației</li> </ul>                                                                                                    |   |
| 2 Pedagogie generală. Managementul educației                                                                                                    |   |
| 1 De de gegrie, generale, Managementul e duestici (managrafie)                                                                                                    |   |
| redagogie generala. Managementul educatiei [monografie]                                                                                                    |   |
| 2 Pedagogie generala [manual]                                                                                                    |   |
| 2 Pedagogie generala [manual universitar]                                                                                                    |   |
| 1 Pedagogie generală : Note de curs                                                                                                    |   |
| 1 Pedagogie generală (noțiuni fundamentale) în prezentare grafică (scheme de reper)                                                                                                    |   |

#### **ALTE OPȚIUNI** Vizualizare 2 versiuni 🕸 Opere Creanga, Ion - scriitor roman (1837-1889) 1996 오 Disponibil la UTM - Beletristica (859.0 / C 84 ) și alte locații Carte Detalii Recenzii&Etichete (Tag) Mai multe informații Räsfoire virtualä Solicitare Locatii Opțiunea VIZUALIZARE 2 VERSIUNI – publicația dată o dețin 2 Biblioteci Rafinare după: Lista versiunilor: 🗙 12 Opere CREASEA Creanga, Ion 04688 1000 2000 Disponibil la UPSC - Reading Room "Arts and Literature" Arts and Literature (859.0 / C 88 ) și alte de Carte locatii Solicitare Detalii Recenzii&Etichete (Tag) Mai multe informatii Răsfoire virtuală Locatii Opere. 12 Creanga, Ion - scriitor roman (1837-1889) 1996 🛢 Disponibil la UTM - Beletristica (859.0 / C 84 ) și alte locații Carte Solicitare Locatii Detalii Recenzii&Etichete (Tag) Mai multe informații Răsfoire virtuală 2 Rezultate pentru UPSC Sortat după: Cea mai

nouă dată 🖌

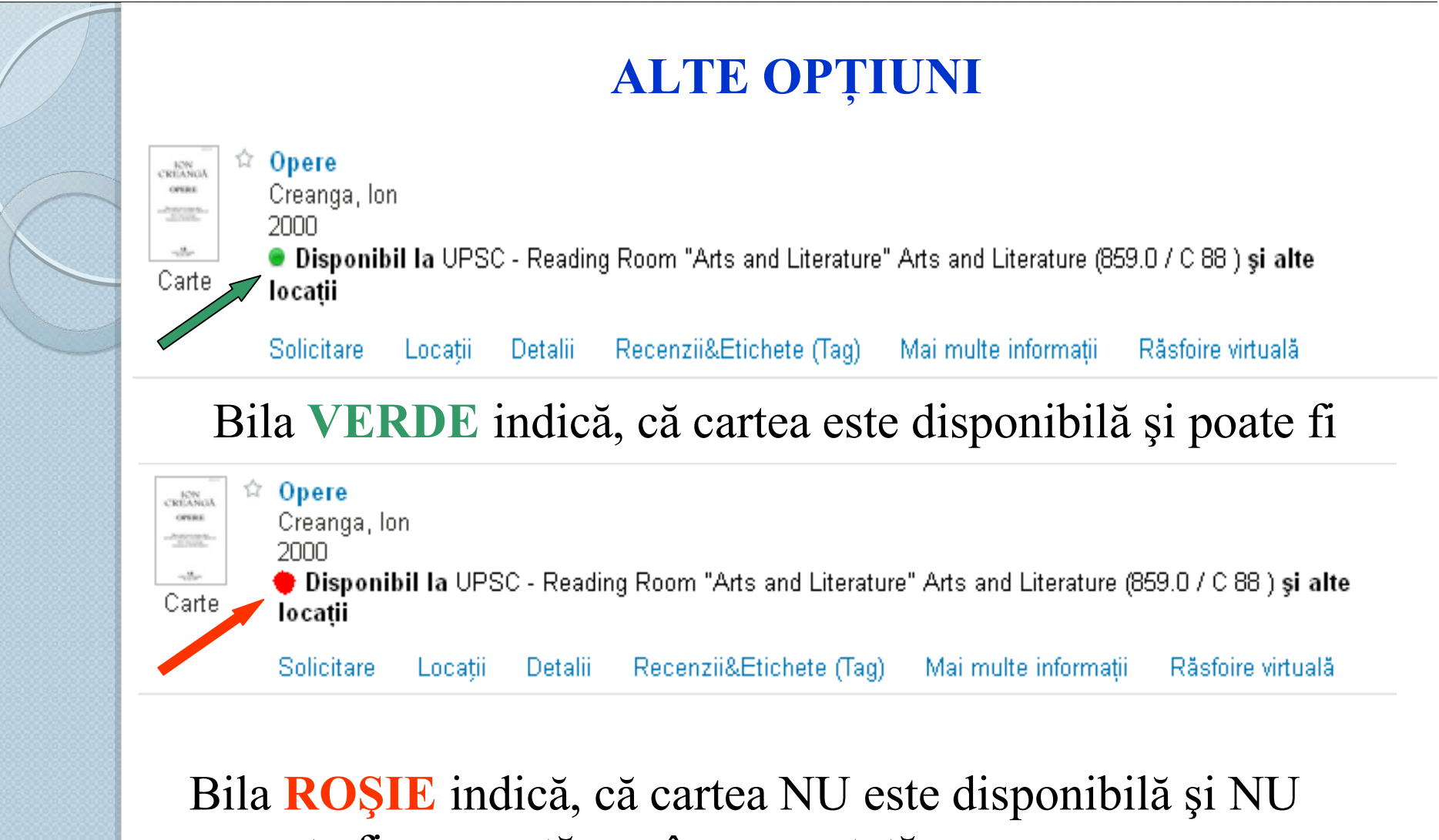

poate fi rezervată sau împrumutată

Carte

### ÎNTOCMIREA LISTEI DE PUBLICAȚII (solicitate)

- I. Cărți
- 1. Indice CZU (din paranteze)
- 2. Autor
- 3. Titlu

Ion Creanga [monografie] 3
 Dumitrescu-Busulenga, Zoe 2
 2009

Disponibil la UPSC - S/L Filologie <u>(821.135 / D 89 )</u> și alte locații

Solicitare Locații Detalii Recenzii&Etichete (Tag) Mai multe informații Răsfoire virtuală

### ÎNTOCMIREA LISTEI DE PUBLICAȚII (solicitate)

## • Cărți

- 1. 821.135 / D 89
- 2. Dumitrescu-Busulenga, Zoe
- 3. Ion Creanga [monografie]

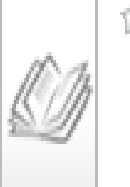

Carte

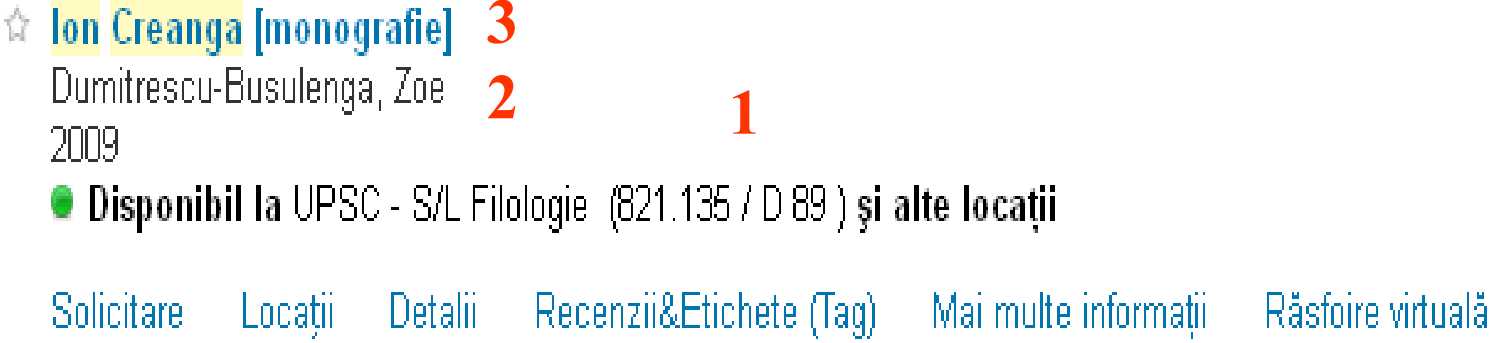

### ÎNTOCMIREA LISTEI DE PUBLICAȚII (solicitate)

- II. Articole
- 1. Titlul revistei, anul, numărul, paginile
- 2. Autor
- 3. Titlu

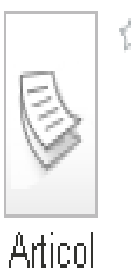

Π

- <sup>1</sup> Factorii generatori ai agresivitatii la adolescenti 3
   Focsa, Galina 2
   Revista de stiinte socioumane 2011 № 1 (17) P. 92-95 Bibliogr.- 4 titl. 1
   2011
  - 💿 Disponibil la UPSC Asistenta Bibliografica si Informationala Asistenta Bibliografica si Informationala

Solicitare Locații Detalii Recenzii&Etichete (Tag) Mai multe informații

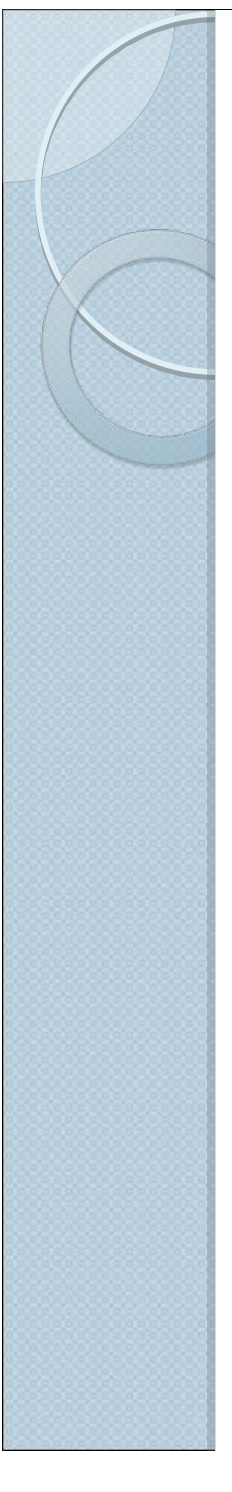

### ÎNTOCMIREA LISTEI DE PUBLICAȚII (solicitate)

## • II. Articole

- 1. Revista de stiinte socioumane.- 2011.- № 1(17) P. 92-95
- 2. Focsa, Galina
- 3. <u>Factorii generatori ai agresivitatii la</u> <u>adolescenti</u>

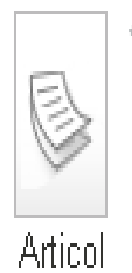

Pactorii generatori ai agresivitatii la adolescenti 3
 Focsa, Galina 2
 Revista de stiinte socioumane 2011 № 1 (17) P. 92-95 Bibliogr.- 4 titl. 1
 2011
 Disconstituit la UDCC - Asistente Dibliografica si lafementionale Asistente Dibliogr.-

🔎 Disponibil la UPSC - Asistenta Bibliografica si Informationala Asistenta Bibliografica si Informationala

Solicitare Locații Detalii Recenzii&Etichete (Tag) Mai multe informații

## **REPOZITORIU UPSC**

- 1. Adresă de acces
- 2. Structură
- 3. Căutări (autor, titlu, subiecte)
- 4. Vizualizare publicații

### **REPOZITORIU UPSC**

| 🔶 🛈 www.upsc.md/pagina_principala/                                                                                               |
|----------------------------------------------------------------------------------------------------|
| 🧟 Most Visited 🛞 Getting Started 🛞 Customize Links 🛞 Free Hotmail 🛞 Windows Marketplace 🛞 Windows Media 📒 Windows                |
| Arhivă 📕 Hartă site 🔿 Versiunea veche a siteului 📕 Bibliotecă 📄 Plan de învățământ 🎓 Moodle (🕿 Moodle (FC) 🛛 e-mail 오 Contacte 🦿 |
| Universitatea Pedagogică de Stat<br>"Ion Creangă"<br>din municipiul Chișinău                                                     |
| 😚 UNIVERSITATE ~ SUBDIVIZIUNI ~ STUDII ~ FORMARE CONTINUĂ CERCETARE ~ COOPERARE INTERNAȚIONALĂ ~ STUDI                           |
| ADMITERE ~                                                                                                    |
| <b>*</b> >                                                                                                    |
|                                                                                                    |

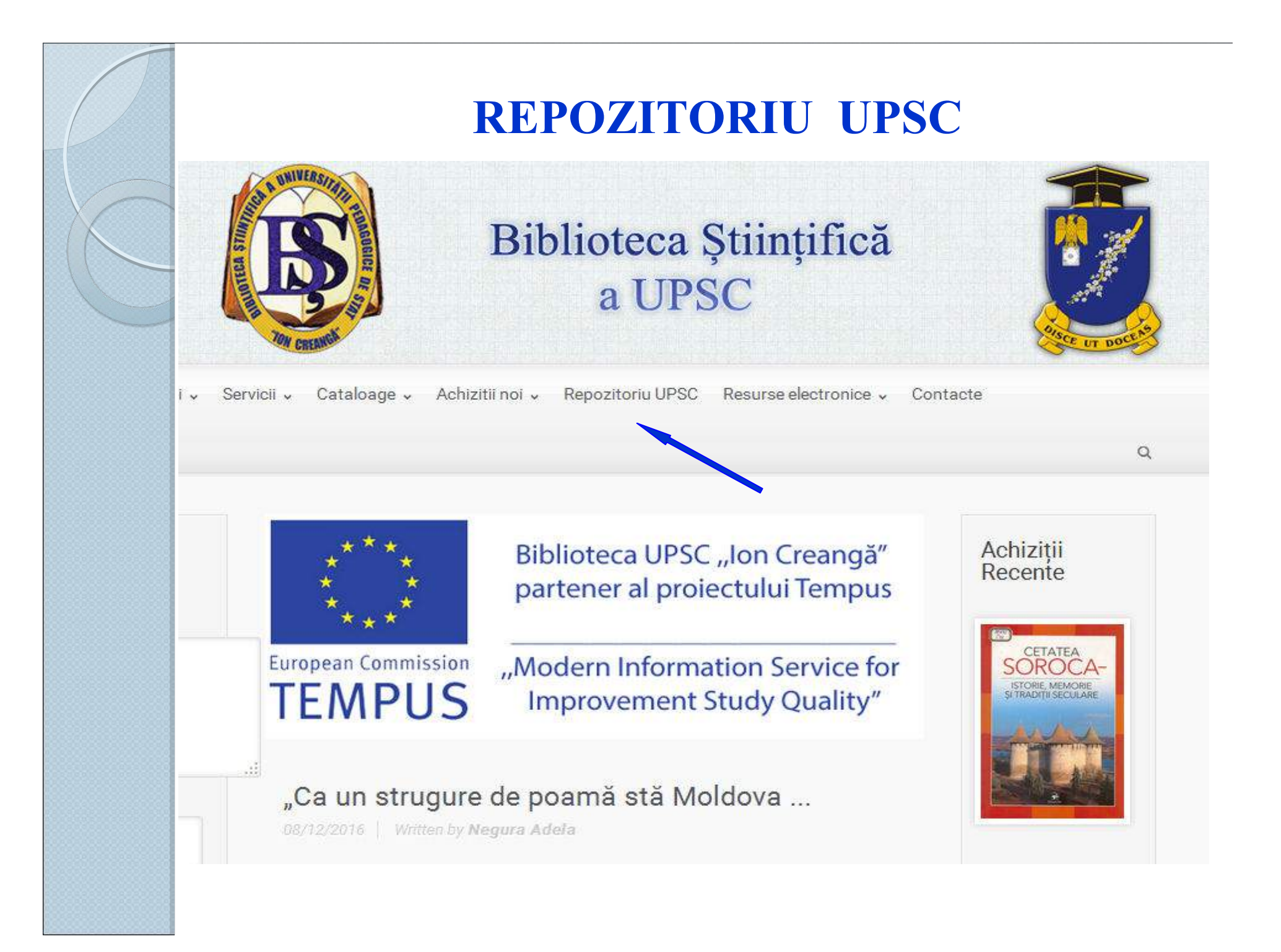

### **REPOZITORIU UPSC**

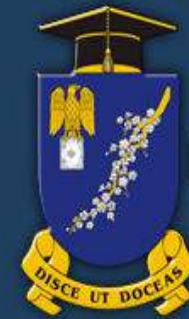

### DIR - SPU (Digital Institutional Repository)

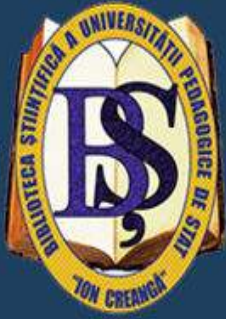

Главная

### **DSpace Repository**

DSpace is a digital service that collects, preserves, and distributes digital material. Repositories are important tools for preserving an organization's legacy; they facilitate digital preservation and scholarly communication.

### Сообщества DSpace

Выберите сообщество для просмотра его коллекций

- Biblioteca Științifică
- Colecția Instituțională
- Facultatea de Arte Plastice şi Design
- Facultatea de Filologie
- · Facultatea de Istorie și Geografie
- Facultatea de Limbi și Literaturi Străine
- Facultatea de Psihologie și Psihopedagogie Specială
- Facultatea de Ştiinte ale educației
- Facultatea Perfectionarea cadrelor didactice și a celor cu funcție de conducere
- Masterat
- Şcoli Doctorale

# Поиск в DSpace

Войти

Расширенный поиск

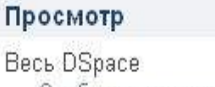

Сообщества и коллекции Дата публикации Авторы Названия Тематика

| Иоя учетная запись          |  |
|-----------------------------|--|
| <u>Зойти</u><br>Регистрация |  |

Discover Автору <u>Ginju, Stela (11)</u>

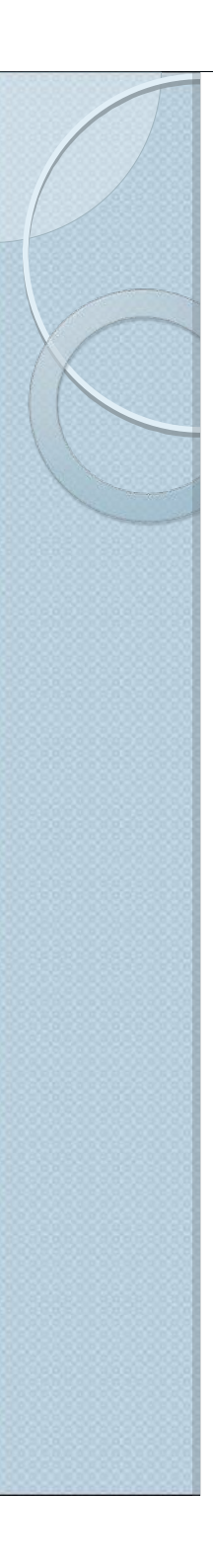

### **STRUCTURA REPOZITORIULUI UPSC**

### Сообщества DSpace

Выберите сообщество для просмотра его коллекций

- Biblioteca Ştiințifică
- Colecția Instituțională
- Facultatea de Arte Plastice și Design
- Facultatea de Filologie
- Facultatea de Istorie și Geografie
- Facultatea de Limbi și Literaturi Străine
- Facultatea de Psihologie şi Psihopedagogie Specială
- Facultatea de Științe ale educației
- Facultatea Perfecționarea cadrelor didactice și a celor cu funcție de conducere
- Masterat
- <u>Şcoli Doctorale</u>

### Publicații adăugate recent

### **Recently Added**

Intervenții experimental – formative privind facilitarea pregătirii către școală a copiilor cu cecitate Frunze, Olesea (2014-10)

In this article is presented the data of the finding experiment, more precisely, the results obtained after applying the psycho pedagogical models of school preparation for blind children. The preschoolers that where ...

Dezvoltarea stimei de sine la vârsta adolescentă Racu, Igor (2014-11)

#### Dezvoltarea identității psihosexuale la vârsta preșcolară

Tocu, Rodica; Racu, Igor (2014-11)

In this article are presented theoretical and experimental results of a formative study the problem studied psychosexual identity development in children of preschool age in specially organized experimental conditions.

#### Dezvoltarea conștiinței de sine la vârsta școlară mică

Racu, Igor (2014-11)

In this article are presented the results of theoretical and experimental studies on the development of self-awareness to elementary school age. The dynamics, laws of factors, quantitative and qualitative aspects in the ...

#### Corelatele psihologice ale experienței optimale

#### Negură, Ion (2014-11)

The aim purpose of this study is to identify those personality factors which are responsible for the emergence and consolidation of optimal experience. Experimental approach focused on the study of three variables, one of ...

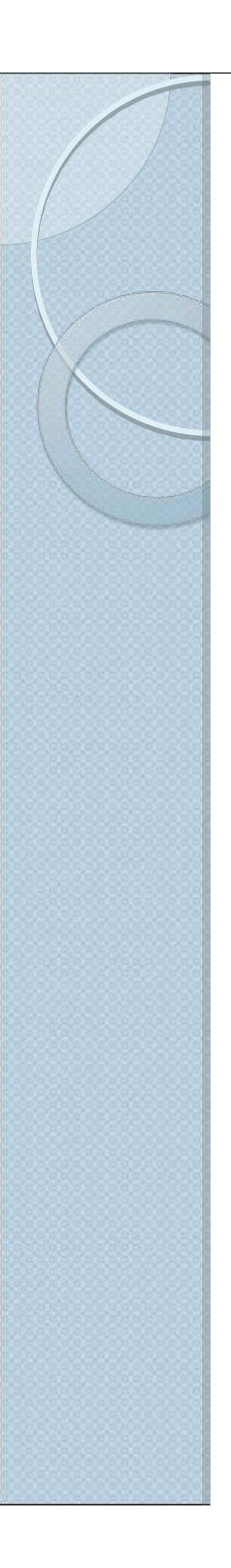

## CĂUTARI ÎN REPOZITORIUL UPSC

### • Căutare, vizualizare

| Поиск в DSpace           |   |
|--------------------------|---|
|                          | 0 |
| <u>Расширенный поиск</u> |   |
|                          |   |
| Просмотр                 |   |
| Весь DSpace              |   |

Зесь DSpace <u>Сообщества и коллекции</u> <u>Дата публикации</u> <u>Авторы</u> <u>Названия</u> <u>Тематика</u> Автору Ginju, Stela (11) Saranciuc-Gordea, Liliana (11) Racu, Igor (7) Ursu, Valentina (7) Negura, Adela (6) Sadovei, Larisa (6) Cuznetov, Larisa (5) Carabet, Natalia (4) Ursu, Ludmila (4) Топор, Габриэлла (4) ... View More Теме invatamant superior pedagogic (41) psihologie (24) cadre didactice--formare--invatamant superior pedagogic (17) comunicare pedagogica--dezvoltare-invatamant superior pedagogic (15) didactica generala (14) etica pedagogica (13) stiinte ale educatiei (13) educatie incluziva (12) pedagog--pregatire profesionala (11) politici lingvistice--tarile europene (11) ... View More Date Issued 2010 - 2016 (172) 2005 - 2009 (13)

## **CĂUTARI după AUTOR**

#### Поиск в DSpace

Топор Габризлла

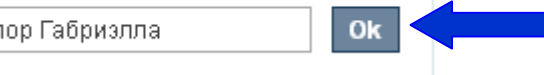

|                                                        | Theorem                                 |
|--------------------------------------------------------|-----------------------------------------|
| Search: Beck DSpace                                    | Весь DSpace<br>Сообщества и коллекции   |
| Топор Габриэлла 🔍                                      | <u>Дата публикации</u><br><u>Авторы</u> |
| Add filters                                            | <u>Названия</u><br><u>Тематика</u>      |
| Showing 4 out of a total of 4 results. (0.002 seconds) | Моя учетная запись                      |
| 1                                                      | <u>Войти</u><br>Регистрация             |

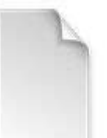

Лекции по русской литературе XVIII века Топор, Габриэлла (2014)

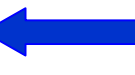

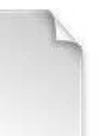

Лекции по истории русской литературы XVIII века Топор, Габриэлла (Tipografia UPS "Ion Creanga", 2005)

Очерки по зарубежной литературе Топор, Габриэлла (Tipografia UPS "Ion Creanga", 2006)

#### Discover Автору Топор, Габриэлла (4) Теме literatura rusa (2) literatura rusa--predare-invatare-invatamant superior (2) invatamant superior pedagogic (1) literatura rusa veche (1) literatura rusa veche istoria (1) literatura rusa veche--predareinvatare -- invatamant superior (1) literatura rusa, istoria--sec. XVIII (1) literatura rusa,istoria--sec. XVIII (1) literatura universala (1) literatura universala--curente literare--sec. XVII-XIX (1) ... View More Date Issued 2010 - 2016 (1)

Просмотр

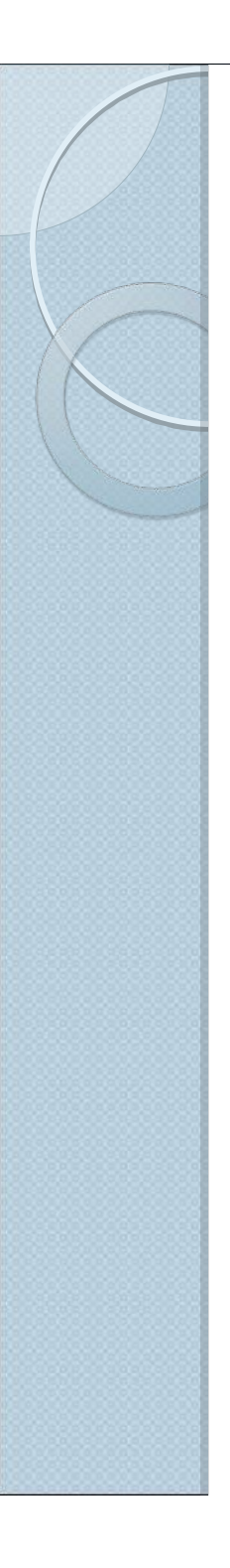

### VIZUALIZARE PUBLICAȚII (text integal PDF)

### Лекции по русской литературе XVIII века

Топор, Габриэлла

URI: <u>http://hdl.handle.net/123456789/211</u> Дата: 2014

Показать полную информацию

Файлы в этом документе

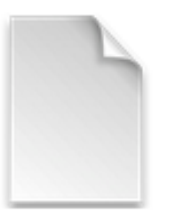

Имя: Topor, Gabriela.\_... Размер: 281.8Кb Формат: PDF

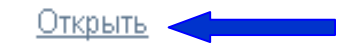

#### Данный элемент включен в следующие коллекции

• Publicații didactice

## CĂUTARI după TITLU

#### Поиск в DSpace

Praxiologia limbii romane

### Ok

### Искать

| Praxiologia limbii romane | Q |
|---------------------------|---|
| Add filters               | 3 |

### Showing 10 out of a total of 31 results. (0.012 seconds)

### 1 2 3 4 Следующая страница

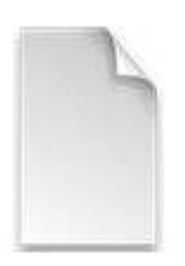

### Praxiologia limbii române

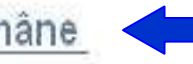

Vâlcu, Marcela (Tipogr UPS "I.Creangă", 2015)

Suportul de curs la praxiologia limbii române este destinat studenților Facultății de Pedagogie și are drept scop formarea la studenți a unei viziuni de ansamblu despre funcționarea sistemului fonetic, lexical și gramatical al limbii române și, de...

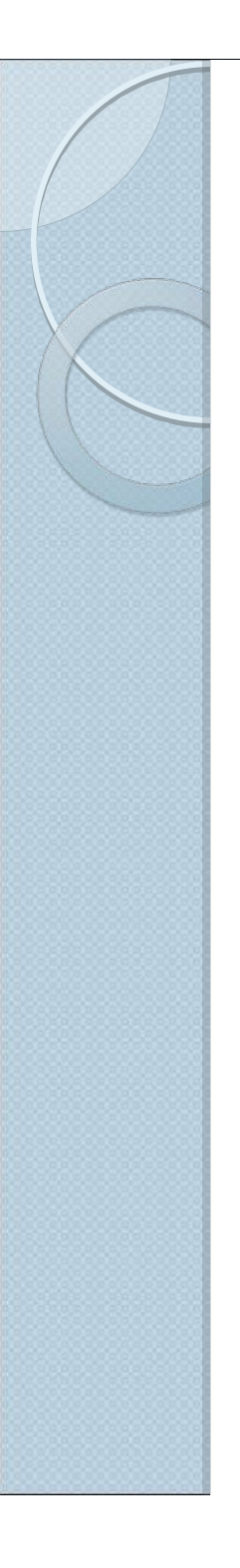

### VIZUALIZARE PUBLICAȚII (text integal PDF)

### Praxiologia limbii române

Vâlcu, Marcela

URI: <u>http://hdl.handle.net/123456789/322</u> Дата: 2015

#### Аннотации:

Suportul de curs la praxiologia limbii române este destinat studenților Facultății de Pedagogie și are drept scop formarea la studenți a unei viziuni de ansamblu despre funcționarea sistemului fonetic, lexical și gramatical al limbii române și, de asemenea, formarea competențelor de comunicare orală și scrisă în limba română, în conformitate cu normele în vigoare. Lucrarea constituie un reper teoretic pentru toți cei interesați de consolidarea cunoștinețor de limba română contemporană.

Показать полную информацию

#### Файлы в этом документе

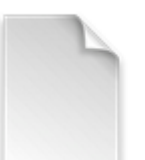

Имя: suport machetat ... Размер: 1.129Mb Формат: PDF Описание: Text integrat

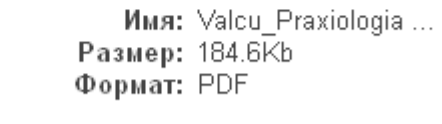

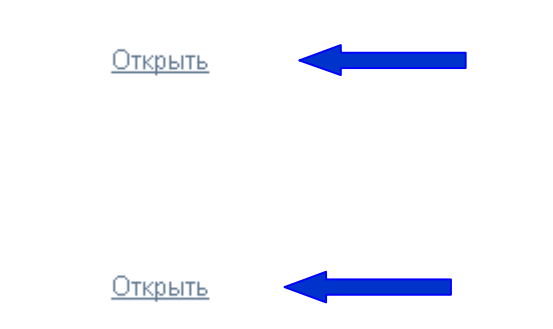

## **CĂUTARI după SUBIECTE**

| Psihol | logie Ok                                                                                                    |   |
|--------|----------------------------------------------------------------------------------------------------|---|
|        | Psihologie                                                                                                    | Q |
|        | Add filters                                                                                                    |   |
|        | Showing 10 out of a total of 41 results. (0.006 seconds)                                                                   |   |
|        | 1 2 3 4 5 Следующая страница                                                                                               |   |
|        | Items matching your query           Problema intereselor in psihologie           Jelescu, Petru; Ciobanu, Elvira (2014-03) |   |
|        | Psihologia generala<br>Plesca, Maria (2010)                                                                                |   |
|        | Dractica poibologica modorna                                                                                               |   |

### VIZUALIZARE PUBLICAȚII (text integal PDF)

### Problema intereselor in psihologie

Jelescu, Petru; Ciobanu, Elvira

URI: <u>http://hdl.handle.net/123456789/418</u> Дата: 2014-03

#### Аннотации:

In the article is tackled the problem of the interests and their development of the adolescents, is expressed the authors' opinion on this controversial problem.

#### Описание:

În articol este abordată problema intereselor și a dezvoltării lor la adolescenți, este exprimată opinia autorilor pe marginea acestei probleme controversate.

#### Показать полную информацию

#### Файлы в этом документе

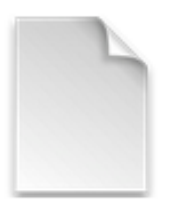

Имя: Problema intereselor ... Размер: 450.4Kb Формат: PDF

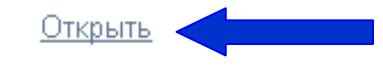

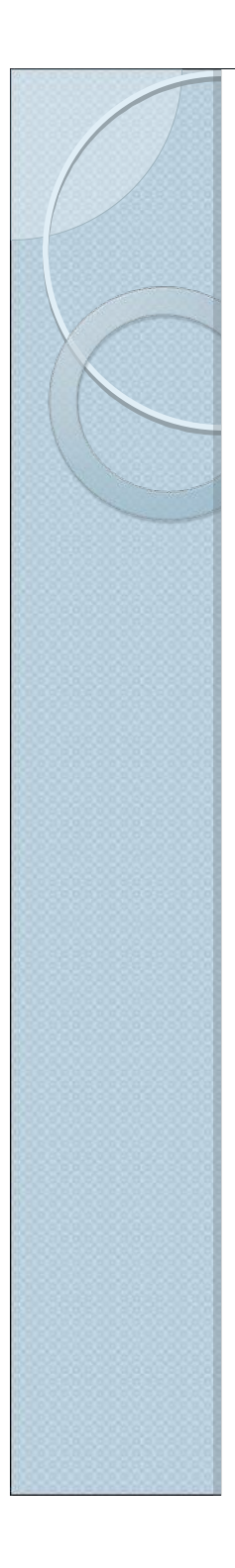

## **RESURSE ELECTRONICE**

- 1. Adresă de acces
- 2. Structură
- 3. Format
- 4. Posibilități de împrumut

### **RESURSE ELECTRONICE**

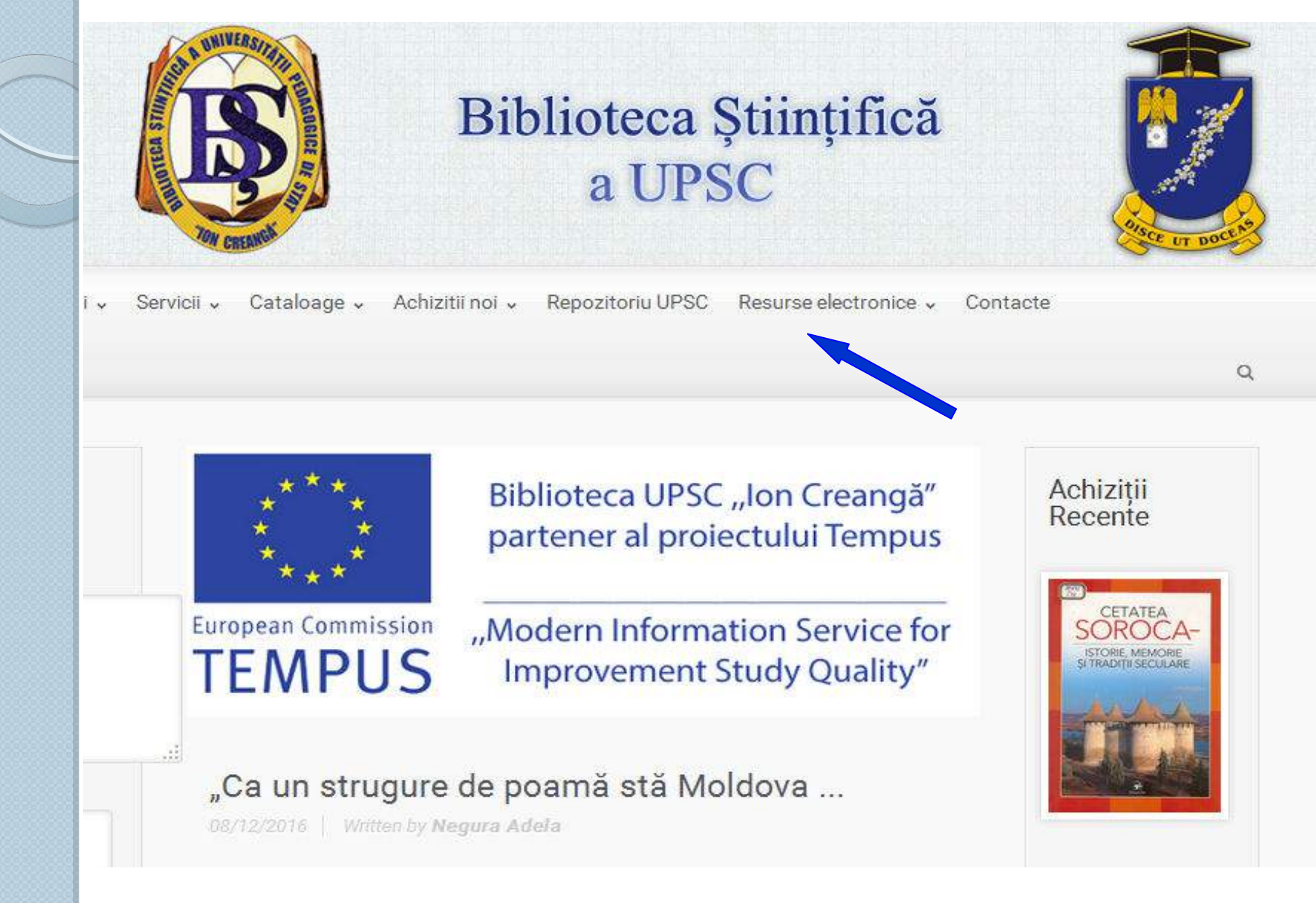

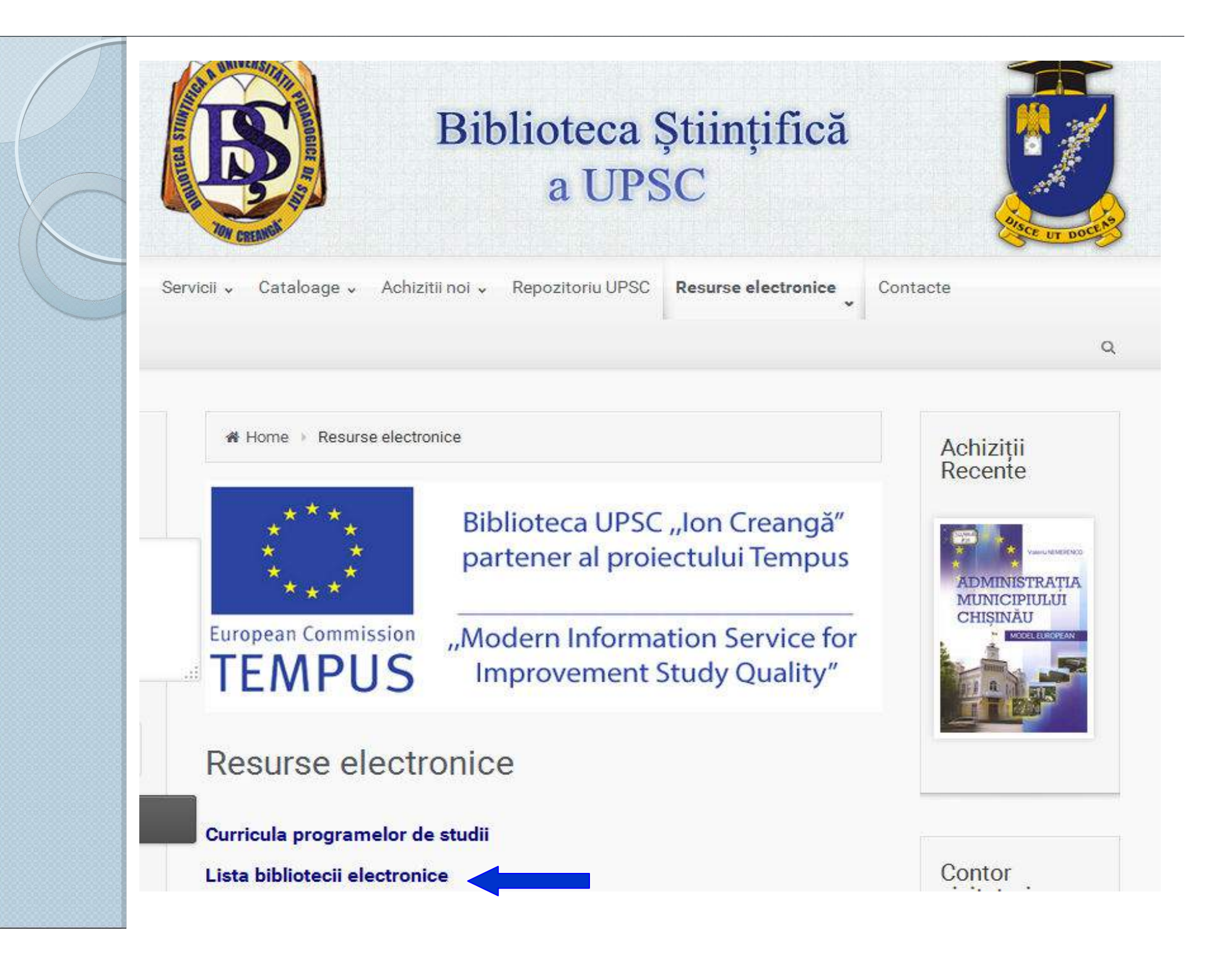

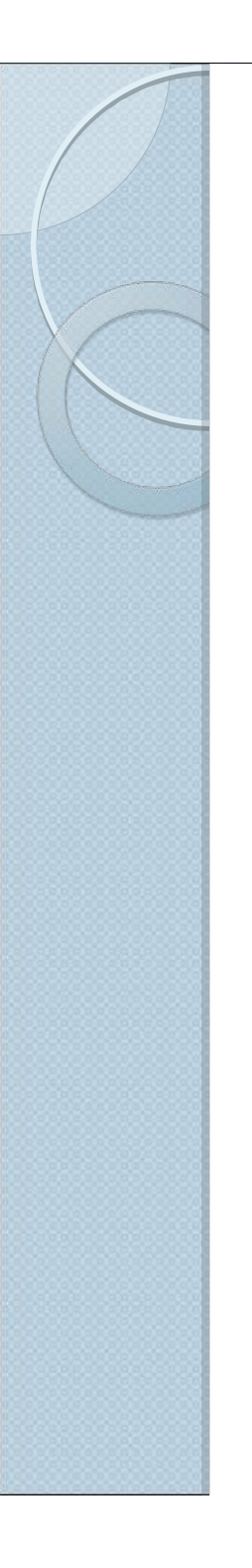

## **BIBLIOTECA ELECTRONICĂ**

- Include publicații cu text integral PDF din diverse domenii, care sunt într-un număr insuficient de exemplare sau lipsesc în colecția Bibliotecii ştiințifice;
- Sunt oferite la solicitarea utilizatorilor doar în rețeaua universitară;
- Publiațiile în listă sunt aranjate în ordine alfabetică;
- În paranteze sunt indicate limba și formatul publicației (audio, video).

### **BIBLIOTECA ELECTRONICĂ**

#### 371.214 ORGANIZAREA SISTEMULUI DE EDUCAȚIE ȘI ÎNVĂȚĂMÂNT. CURRICULUM-URI NATIONALE. GHIDURI

- 1. Curriculum la dirigentie.V-XII. 2006
- 2. Curriculum national Limba si literatura romana. Cl. V-IX. 2010
- 3. Curriculum national. Limba si lit. romana. Cl. X-XII. 2010
- 4. Curriculum national Religie, cultul ortodox. 2011
- 5. Curriculum national Religie. I-IX.rus. 2011

#### 821.161.1 LITERATURA RUSĂ

- 1. Babely, Isaak Konarmya (rus)
- 2. Beleaev, Aleksander Omul Amfibie
- 3. Bulgakov, Mihail Master i Margarita (rus) format audio
- 4. Bulgakov, Mihail Maestrul si Margarita (rom)
- 5. Bulgakov, Mihail Roman teatral

#### 811.135.1+821.135.1 LIMBA SI LITERATURA ROMANA

- 1. Avram, Mioara Ortografie pentru toti
- 2. Axenti, V. Morfologia limbii romane. Suport de curs
- 3. Gramatica uzuala a limbii romane Academia Romana
- 4. Norel, Mariana Metodica Predari Lb si Lit Romane in inv. primar

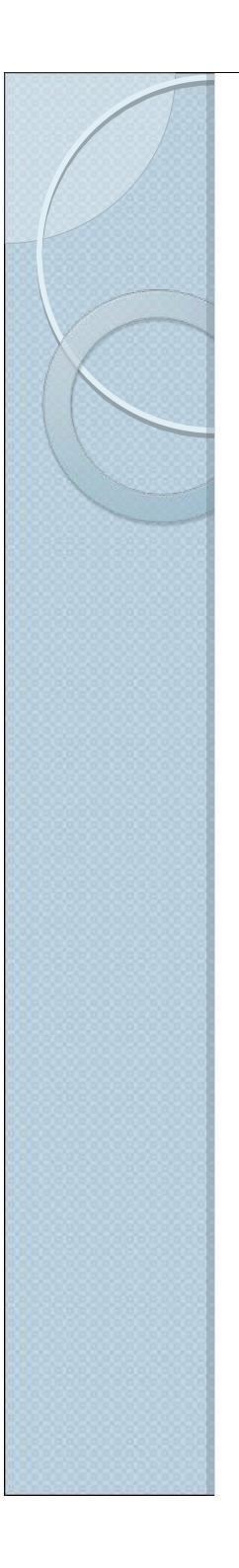

## **EXERCIȚII PRACTICE**

- Întocmiți o listă de publicații, utilizând catalogul electronic Primo, care urmează a fi prezentată bibliotecarului în sala de lectură sau la Împrumut:
- 3 cărți
- 3 articole